# Act! SnelStart Connect Handleiding

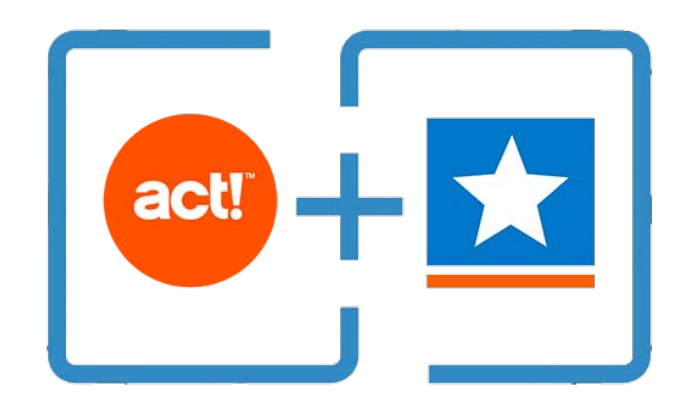

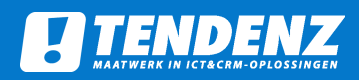

# Inleiding

Met SnelStartConnect kunt u uw Act!-database koppelen met uw SnelStart-boekhouding. SnelStartConnect biedt u de mogelijkheid om de gegevens van uw klanten en leveranciers uit te wisselen tussen beide producten.

U hoeft vanaf nu geen gegevens meer over te typen. Daarnaast heeft u de mogelijkheid om verkoopkansen om te zetten in orders in SnelStart, waarbij elk product dat aan de verkoopkans gekoppeld is, in SnelStart een orderregel wordt.

U kunt ook eenvoudig in één keer alle SnelStart-relaties of -artikelen importeren in Act!

#### Samenvatting functionaliteiten

- Koppel uw SnelStart-administratie met uw Act!-database.
- Volledige synchronisatie van contactgegevens, debiteur-/crediteurnummer, KvKgegevens, IBAN, e-mailadressen t.b.v. digitale facturatie en nog veel meer.
- Importeer gegevens vanuit SnelStart in Act!
- Zet Act! verkoopkansen door naar SnelStart-orders.
- Werk met meerdere SnelStart-administraties.
- Per administratie is te configureren welke contactvelden worden gebruikt.
- Importeer SnelStart-artikelen in Act! als Act! producten.
- Factuuroverzicht per contact

#### Systeemeisen

Werkt samen met:

- Act! v20, v21
- SnelStart 12
- Windows 7, Windows 8 of Windows 10 32-bits en 64-bits

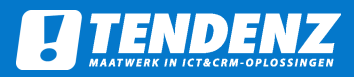

# Inhoudsopgave

| Installatie                               | pagina 4  |
|-------------------------------------------|-----------|
| Configuratie                              | pagina 7  |
| Gebruik: Contactknoppen                   | pagina 13 |
| Gebruik: Importeren SnelStart-contacten   | pagina 15 |
| Gebruik: Aanvullen relatienummers         | pagina 16 |
| Gebruik: Importeren SnelStart-artikelen   | pagina 17 |
| Gebruik: Doorzetten verkoopkans als order | pagina 18 |

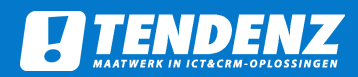

### Installatie

Stap 1

Wanneer u Act! SnelStartConnect heeft aangeschaft, ontvangt u een bestand genaamd "ACT\_SnelStartConnectV2\_Setup\_ACTV21.exe". Sluit eerst Act! af. Daarna dubbelklikt u op bovengenoemd bestand.

Stap 2

Klik in het welkomstscherm op "Volgende".

| Setup - ACT! Snelstart Connect V2 (TendenZ) versie 1.1                                                  | -          |         | ×  |
|----------------------------------------------------------------------------------------------------|------------|---------|----|
| Het voorbereiden van de installatie is gereed                                                           |            | ſ       |    |
| Setup is nu gereed om te beginnen met het installeren van ACT<br>Connect V2 (TendenZ) op deze computer. | Snelstart  | C       |    |
| Klik op Installeren om verder te gaan met installeren.                                                  |            |         |    |
|                                                                                                    |            |         |    |
|                                                                                                    |            |         |    |
|                                                                                                    |            |         |    |
|                                                                                                    |            |         |    |
|                                                                                                    |            |         |    |
|                                                                                                    |            |         |    |
|                                                                                                    |            |         |    |
| т                                                                                                    | ostalleren | Appular | on |

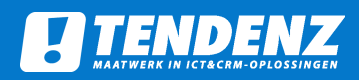

#### Stap 3

De installatie vraagt naar de doelmap. Dit moet de "*PLUGINS*"-map van Act! zijn. In de meeste gevallen is dit de map die, zoals hieronder aangegeven, al is ingevuld: C:\Program Files\ACT\Act for Windows\Plugins.

Indien uw Act! installatie elders is geïnstalleerd, blader dan naar de juiste "PLUGINS"-map.

| es de doelmap         Waar moet ACT! Snelstart Connect V2 (TendenZ) geïnstalleerd worden?         Setup zal ACT! Snelstart Connect V2 (TendenZ) in de volgende map         installeren.         Klik op Volgende om door te gaan. Klik op Bladeren om een andere map te kiezen.         C:\Program Files (x86)\ACT\Act for Windows\Plugins         Bladeren. |                             |                                            |                     |
|----------------------------------------------------------------------------------------------------|-----------------------------|--------------------------------------------|---------------------|
| Waar moet ACT! Snelstart Connect V2 (TendenZ) geïnstalleerd worden?         Setup zal ACT! Snelstart Connect V2 (TendenZ) in de volgende map installeren.         Klik op Volgende om door te gaan. Klik op Bladeren om een andere map te kiezen.         C:\Program Files (x86)\ACT\Act for Windows\Plugins         Bladeren                                | es de doelmap               |                                            | 2. 18 N             |
| Setup zal ACT! Snelstart Connect V2 (TendenZ) in de volgende map<br>installeren.<br>Klik op Volgende om door te gaan. Klik op Bladeren om een andere map te kiezen.<br>C: \Program Files (x86)\ACT\Act for Windows\Plugins<br>Bladeren                                                                                                    | Waar moet ACT! Sne          | elstart Connect V2 (TendenZ) geïnstalleero | worden?             |
| Klik op Volgende om door te gaan. Klik op Bladeren om een andere map te kiezen.           C:\Program Files (x86)\ACT\Act for Windows\Plugins         Bladeren                                                                                                    | Setup zal A<br>installeren. | CT! Snelstart Connect V2 (TendenZ) in de   | volgende map        |
| C:\Program Files (x86)\ACT\Act for Windows\Plugins Bladeren                                                                                                    | (lik op Volgende om (       | door te gaan. Klik op Bladeren om een and  | lere map te kiezen. |
|                                                                                                    | C:\Program Files (x8        | 86)\ACT\Act for Windows\Plugins            | Bladeren            |
|                                                                                                    |                             |                                            |                     |
|                                                                                                    |                             |                                            |                     |
|                                                                                                    |                             |                                            |                     |
|                                                                                                    |                             |                                            |                     |
|                                                                                                    |                             |                                            |                     |
|                                                                                                    |                             |                                            |                     |
| Fr is ten minste 2,3 MB vrije schijfruimte vereist                                                                                                    | Er is ten minete 2.3 k      | 18 vrije ochijfu imte vereist              |                     |

#### Stap 4

De installatie meldt in sommige gevallen dat de map "*Plugins*" al bestaat. Kies voor "*Ja*".

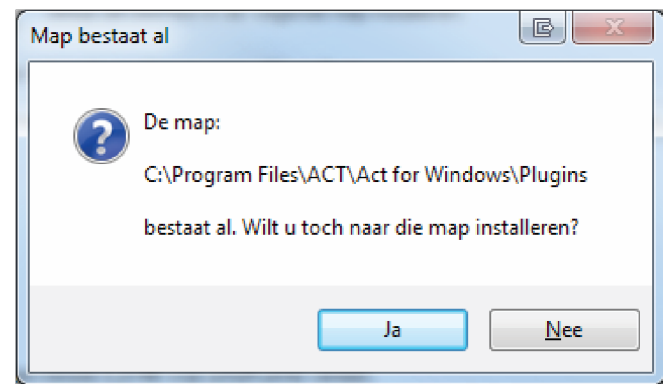

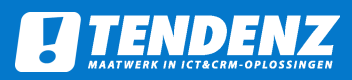

#### Stap 5

Het installatieprogramma meldt dat de installatie kan beginnen. Klik op *"Installeren*".

| Setup is nu gereed om te beginnen r<br>Connect V2 (TendenZ) op deze com | met het installeren van AC<br>puter. | T! Snelstart        | ¢         |
|-------------------------------------------------------------------------|--------------------------------------|---------------------|-----------|
| Klik op Installeren om verder te gaar<br>wilt terugzien of veranderen.  | n met installeren, of klik op        | ) Vorige als u inst | tellingen |
| Doelmap:<br>C:\Program Files (x86)\ACT\Ac                               | t for Windows\Plugins                |                     | ^         |
|                                                                         |                                      |                     |           |
| <                                                                       |                                      |                     | ~         |

#### Stap 6

Het installatieprogramma meldt dat de installatie gereed is. Klik op "Voltooien".

| Setup heeft het installeren van<br>ACT! Snelstart Connect V2<br>(TendenZ) op deze computer<br>voltooid. |
|----------------------------------------------------------------------------------------------------|
| Setup heeft het installeren van ACT! Snelstart Connect V2<br>(TendenZ) op deze computer voltooid.       |
| Klik op Voltooien om Setup te beëindigen.                                                               |
| Voltooien                                                                                               |

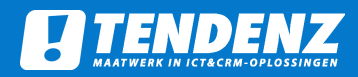

### Configuratie

#### Stap 1: velden aanmaken

U dient voor SnelStartConnect een aantal velden aan te maken in Act!:

- Contactveld voor relatienummer (numeriek)
- Bedrijfsveld voor relatienummer (numeriek), gelinkt aan bovenstaand
- Contactveld voor bepaling klant/leverancier (karakter, bijv. ID/Status)
- Opportunityveld voor ordernummer (karakter)
- Productveld voor productomschrijving (karakter)
- Productveld voor productverkoopprijs (currency) als opportunityproduct SnelStartprijzen gebruiken
- Productveld voor productkorting (decimaal) als opportunityproduct SnelStart-prijzen gebruiken
- Productveld voor product doorzetten (bool) als deelfacturen gebruiken
- Productveld voor product gefactureerd (bool) als deelfacturen gebruiken
- Contactveld voor administratiekoppeling als administratiekoppeling contact gebruiken

#### Stap 2: activeren

Na de installatie moet Act! SnelStartConnect nog worden geactiveerd. Ga hiervoor naar Tools - Configureer SnelStartConnect. Daarna wordt het volgende scherm getoond:

| Configuratie |                                         |  | × |
|--------------|-----------------------------------------|--|---|
|              |                                         |  |   |
|              |                                         |  |   |
|              |                                         |  |   |
|              |                                         |  |   |
|              |                                         |  |   |
|              |                                         |  |   |
|              |                                         |  |   |
|              | Dit and at diant apartice and to conden |  |   |
|              | Voer hieronder uw activatiecode in:     |  |   |
|              | 1                                       |  |   |
|              | Activeer                                |  |   |
|              | 30 dagen proefversie                    |  |   |
|              |                                         |  |   |
|              |                                         |  |   |
|              |                                         |  |   |
|              |                                         |  |   |
|              |                                         |  |   |
|              |                                         |  |   |
|              |                                         |  |   |
|              |                                         |  |   |

Hier voert u de activatiecode in die u van TendenZ heeft ontvangen en vervolgens klikt u op Activeer.

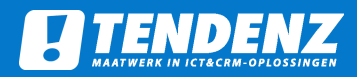

Stap 3: Configureren

Hierna is Act! SnelStartConnect geactiveerd en kunt u verder met het configureren.

**Uitleg configuratie-opties** 

In het tabblad Administraties kunt u één of meerdere SnelStart-administraties aanmaken en configureren. Links in het scherm is een lijst te zien met de gemaakte administraties. Rechts is de administratienaam en koppelsleutel in te vullen. Als er op de knop Administratie toevoegen/wijzigen wordt gedrukt, wordt er een administratie aangemaakt met de administratienaam en koppelsleutel als de naam niet bestaat. Anders wordt deze gewijzigd. De keuze van de administratienaam is vrij.

| Neuwe snelstart database2<br>Neuwe snelstart database3 | Administratie naam:              |
|--------------------------------------------------------|----------------------------------|
|                                                        | Neuwe sneistart database         |
|                                                        | Administratie koppelsleutel      |
|                                                        | M2NqOFJva2NxTFZLaHJRdW5PNGF      |
|                                                        | Administratie toevoegen/wijzigen |
| Configureer administratie                              |                                  |
|                                                        | Administratie verwijderen        |
|                                                        | Administratie verbinding testen  |
|                                                        |                                  |
|                                                        |                                  |
|                                                        |                                  |
|                                                        |                                  |
|                                                        |                                  |
|                                                        |                                  |
|                                                        |                                  |

De keuze van de administratienaam is vrij.

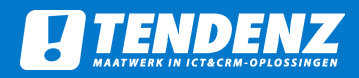

De koppelsleutel moet worden opgehaald van SnelStart bij de SnelStartadministratie die u wilt koppelen. Hiervoor moet u inloggen bij www.snelstart.nl en dan de administratie selecteren. Daarna moet er op de tab Koppelingen worden gedrukt en moet u de maatwerkkoppeling opzoeken. Hierin kunt u de koppelsleutel genereren die u vervolgens plaatst in het koppelsleutelveld van de add-on.

|                                  | ≡   | ← Koppelingen                                                                                                    |
|----------------------------------|-----|----------------------------------------------------------------------------------------------------|
| 😭 Starten                        |     | Maatwerk                                                                                                    |
| Dashboard                        |     | snelstart Software B.V.                                                                                                    |
| 🛃 Facturen                       | ~   | Met onderstaande sleutel kunt u een koppeling instellen voor een applicatie die geen eigen vermelding                                                                            |
| 📜 Inkopen                        | ~   | heeft op ons platform. Let op, wanneer u een nieuwe sleutel genereert, vervalt de oude sleutel. U kunt dus<br>maar één maatwerk oplossing koppelen aan één online administratie. |
| 🖷 Kas en bank                    |     |                                                                                                    |
| 🏜 Relaties                       | ~   | V Koppeling is actief sinds 13-08-2018                                                                                                    |
| 🌾 Artikelen                      |     | C Genereer nieuwe sleutel                                                                                                    |
| 🖌 Koppelingen                    |     | The Koppeling uitschakelen                                                                                                    |
| ➔ Boekhouden, btw-aangifte en me | eer |                                                                                                    |

Als u in het configuratiescherm klikt op Configureer administratie, verschijnt het volgende scherm.

| Leverancier                    | ICT;leverancier |   |                     |               |             |                      |               |  |
|--------------------------------|-----------------|---|---------------------|---------------|-------------|----------------------|---------------|--|
| Waardes Lev                    | verancier       |   |                     |               |             |                      |               |  |
| Klant;klantte                  | st;klant        |   |                     |               |             |                      |               |  |
| Waardes Kla                    | nt              |   |                     |               |             |                      |               |  |
| Klantnumme                     | r 💌             | Γ | everanciemummer     | •             | ID/Status   | - 164                | •             |  |
| Contactvelden<br>Veld voor kla | antnummer       | V | eld voor leverancie | rnummer       | Veld voor b | epaling klant/levera | ancier        |  |
|                                |                 |   |                     |               |             |                      |               |  |
| Kredietlimiet                  | _nietkoppelen   | • | Factuurkorting      | _nietkoppelen | •           | OfferteA. CC         | _nietkoppelen |  |
| Betalingstermijn               | _nietkoppelen   | • | IBAN                | Debiteumummer | <b>_</b>    | OfferteA.            | _nietkoppelen |  |
| Website                        | Website         | • | Rek. nr             | Debiteumummer | •           | Bestelling CC        | _nietkoppelen |  |
| Email                          | E-mail          | • | KVK nr              | KVK nummer    | -           | Bestelling           | _nietkoppelen |  |
| Mobiel                         | Mobiel          | • | CreditCard nr       | _nietkoppelen | •           | Aanmaning CC         | _nietkoppelen |  |
| Fax                            | Fax             | • | BTW nr              | BTW nummer    | •           | Aanmaning            | _nietkoppelen |  |
| Telefoon                       | Telefoon alg    | • | Corr. Contact       | Contact       | -           | Factuur CC           | _nietkoppelen |  |
| Land                           | Bezoekland      | • | Corr. Land          | Postland      | -           | Factuur              | _nietkoppelen |  |
| Plaats                         | Bezoekplaats    | • | Corr. Plaats        | Postplaats    | -           | Bevestiging CC       | _nietkoppelen |  |
| Postcode                       | Bezoekpostcode  | • | Corr. Postcode      | Postpostcode  | -           | Bevestiging          | _nietkoppelen |  |
| Adres                          | Bezoekadres 1   | • | Corr. Adres         | Postadres 1   | •           | Offerte CC           | _nietkoppelen |  |
| Bedrijfsnaam                   | Bedrijfsnaam    | - | Contactpersoon      | Contact       | <b>_</b>    | Offerte              | _nietkoppelen |  |

In dit scherm kunnen alle contactvelden worden geconfigureerd die worden gebruikt in SnelStart.

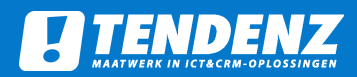

#### Veld voor bepaling klant/leverancier

Om in Act! SnelStartConnect een relatie als klant of leverancier te kunnen inlezen, is het noodzakelijk dat het contactveld in Act! waarin dit wordt weergegeven, wordt geselecteerd.

#### Veld voor klantnummer / veld voor leveranciernummer

Act! SnelStartConnect dient te weten welk klant- of leveranciernummer een Act! contact in SnelStart heeft. Selecteer hier het Act! contactveld waarin het klant- of leveranciernummer staat of moet komen te staan.

#### Waarde Klant / Waarde Leverancier

Act! SnelStartConnect dient te weten welke waarde in het veld 'Veld voor bepaling klant/ leverancier' staat voor klant, en welke voor leverancier. Typ die waardes hier in.

#### Contactvelden

Selecteer hier de Act! contactvelden die corresponderen met de beschikbare SnelStartgegevens. Dit wordt de 'veldmapping' genoemd. Deze veldmapping zorgt ervoor, dat bij de import of export de gegevens op de juiste plek komen.

Act! SnelStartConnect zal bij het importeren van een klant of leverancier allereerst controleren of er al een klant of leverancier (gebaseerd op het selectieveld voor klant/leverancier) in Act! staat met het bijbehorende relatienummer. Als het contact niet bestaat, zal worden gecontroleerd of de bedrijfsnaam al bestaat.

Druk op Opslaan om de configuratie op te slaan en terug te gaan naar het vorige scherm Configuratie.

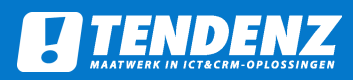

Op het tabblad Overige zijn nog een aantal extra instellingen in te stellen die voor alle administraties gelden.

| dministraties Overg     Automatisch facturen ophalen bij contact openen   Opportunity veld voor Snelstart ordernummer   Ordemummer   Product veld voor product omschrijving   Naam     Deelfacturen gebruiken   Product veld voor Door te zetten product   Angepaste prijs     Veld voor Administratiekoppeling contact gebruiken   Veld voor Administratiekoppeling contact gebruiken   Veld voor Administratiekoppeling contact gebruiken   Veld voor Administratiekoppeling contact   Annef   Product veld voor product verkoopprijs   Angepaste prijs   Product veld voor product discount   Angepaste prijs     Standaard ArtikelNr   I   Akkoord   Stage akkoord   I. Sales - Akkoord                                                                                                    | onfiguratie                                                                                                    |                                                              | - |  |
|----------------------------------------------------------------------------------------------------|----------------------------------------------------------------------------------------------------|--------------------------------------------------------------|---|--|
| dministraties Overig     Automatisch facturen ophalen bij contact openen   Opportunity veld voor Snelstart ordernummer   Ordemummer   Product veld voor product omschrijving   Naam     Product veld voor Door te zetten product   Angepaste prijs     Product veld voor product omschrijving   Product veld voor Door te zetten product   Angepaste prijs     Administratiekoppeling contact gebruiken   Veld voor Administratiekoppeling contact   Veld voor Administratiekoppeling contact   Annhef   Product veld voor product verkoopprijs   Angepaste prijs     Standaard ArtikelNr   I   Akkoord   Stage akkoord   I. Sales - Akkoord                                                                                                    |                                                                                                    |                                                              |   |  |
| Automatisch facturen ophalen bij contact openen   Orgenrunnier   Ordemummer   Product veld voor product omschrijving   Naam     Product veld voor Door te zetten product   Aangepaste prijs     Veld voor Administratiekoppeling contact gebruiken   Veld voor Administratiekoppeling contact   Aarnhef     Veld voor product verkoopprijs   Aangepaste prijs     Standaard ArtikelNr     1   Aangepaste prijs     Standaard ArtikelNr     1   Akkoord   Standaard ArtikelNr   1   Standaard ArtikelNr                                                                                                    | dministraties Overig                                                                                                    |                                                              |   |  |
| Opportuntiy veld voor Snelstart ordernummer   Ordernummer   Product veld voor product omschrijving   Naam     Product veld voor Door te zetten product   Aangepaste prijs   Product veld voor gefactureerd product   Aangepaste prijs     Veld voor Administratiekoppeling contact   Aanhef     Veld voor product Snelstart prijzen gebruiken   Veld voor Administratiekoppeling contact   Aanhef     Product veld voor product verkoopprijs   Aangepaste prijs     Standaard ArtikelNr   1   Akkoord   Stage akkoord   1. Sales - Akkoord                                                                                                    | Automatisch facturen ophalen bij contact openen                                                                                                    | Contact Factuuroverzicht gebruiken                           |   |  |
| Ordenummer   Product veld voor product omschrijving   Naam     Product veld voor Door te zetten product   Aangepaste prijs   Product veld voor gefactureerd product   Aangepaste prijs     Veld voor Administratiekoppeling contact   Aanhef     Veld voor product Snelstart prijzen gebruiken   Veld voor product Snelstart prijzen gebruiken   Product veld voor product Verkoopprijs   Aangepaste prijs     Aangepaste prijs     Yroduct veld voor product discount     Akkoord   Stage akkoord   1. Sales - Akkoord                                                                                                    | Opportunity yeld yoor Spelstart ordernummer                                                                                                    | Opportunity Set op Won als volledig                          |   |  |
| Product veld voor product omschrijving   Naam     Product veld voor product omschrijving   Naam     Product veld voor Door te zetten product   Aangepaste prijs     Product veld voor gefactureerd product   Aangepaste prijs     Veld voor Administratiekoppeling contact gebruiken   Veld voor Administratiekoppeling contact   Aarnhef     Product veld voor product verkoopprijs   Aangepaste prijs     Standaard ArtikelNr     1   Akkoord   Stage akkoord   1. Sales - Akkoord                                                                                                    |                                                                                                    | ······································                       |   |  |
| Naam         Product veld voor Door te zetten product         Aangepaste prijs         Product veld voor gefactureerd product         Aangepaste prijs         Veld voor Administratiekoppeling contact gebruiken         Veld voor Administratiekoppeling contact         Aanhef         Product veld voor product Snelstart prijzen gebruiken         Veld voor roduct verkoopprijs         Aangepaste prijs         Product veld voor product discount         Aangepaste prijs                                                                                                    | Product veld voor product omschrijving                                                                                                    |                                                              |   |  |
| Product veld voor Door te zetten product         Aangepaste prijs         Product veld voor gefactureerd product         Aangepaste prijs         C         Administratiekoppeling contact gebruiken         Veld voor Administratiekoppeling contact         Aanhef         V         Product veld voor product Snelstart prijzen gebruiken         Product veld voor product verkoopprijs         Aangepaste prijs         Product veld voor product discount         Aangepaste prijs                                                                                                    | Naam                                                                                                    |                                                              |   |  |
| Deelfacturen gebruiken         Product veld voor Door te zetten product         Aangepaste prijs         Product veld voor gefactureerd product         Aangepaste prijs         Veld voor Administratiekoppeling contact gebruiken         Veld voor Administratiekoppeling contact         Aanhef         Product veld voor product Snelstart prijzen gebruiken         Product veld voor product verkoopprijs         Aangepaste prijs         Product veld voor product discount         Aangepaste prijs                                                                                                    |                                                                                                    |                                                              |   |  |
| Deelfacturen gebruiken         Product veld voor Door te zetten product         Aangepaste prijs         Product veld voor gefactureerd product         Aangepaste prijs         Veld voor Administratiekoppeling contact gebruiken         Veld voor Administratiekoppeling contact         Aarnhef         Product veld voor product Snelstart prijzen gebruiken         Product veld voor product verkoopprijs         Aangepaste prijs         Product veld voor product discount         Aangepaste prijs                                                                                                    |                                                                                                    |                                                              |   |  |
| Peelfacturen gebruiken         Product veld voor Door te zetten product         Aangepaste prijs         Product veld voor gefactureerd product         Aangepaste prijs         Veld voor Administratiekoppeling contact gebruiken         Veld voor Administratiekoppeling contact         Aanhef         Product veld voor product Snelstart prijzen gebruiken         Product veld voor product Verkoopprijs         Aangepaste prijs         Product veld voor product discount         Aangepaste prijs                                                                                                    |                                                                                                    |                                                              |   |  |
| C Deelfacturen gebruiken         Product veld voor Door te zetten product         Aangepaste prijs         Product veld voor gefactureerd product         Aangepaste prijs         Veld voor Administratiekoppeling contact gebruiken         Veld voor Administratiekoppeling contact         Aanhef         I OpportunitieProduct Snelstart prijzen gebruiken         Product veld voor product verkoopprijs         I Angepaste prijs         Product veld voor product discount         Aangepaste prijs         I Stage akkoord         I Sage akkoord                                                                                                    |                                                                                                    |                                                              |   |  |
| Product veld voor Door te zetten product         Aangepaste prijs         Product veld voor gefactureerd product         Aangepaste prijs         ✓         Administratiekoppeling contact gebruiken         Veld voor Administratiekoppeling contact         Aanhef         ✓         OpportunitieProduct Snelstart prijzen gebruiken         Product veld voor product verkoopprijs         Imagepaste prijs         Aangepaste prijs         Veld voor product discount         Aangepaste prijs                                                                                                    |                                                                                                    |                                                              |   |  |
| Product veld voor Door te zetten product          Aangepaste prijs       Image: setting the setting term of the setting term of term of term of | Deelfacturen gebruiken                                                                                                    |                                                              |   |  |
| Product Veld voor Door te Zetten product         Aangepaste prijs         Product veld voor gefactureerd product         Aangepaste prijs         Veld voor Administratiekoppeling contact gebruiken         Veld voor Administratiekoppeling contact         Aanhef         Product veld voor product Snelstart prijzen gebruiken         Product veld voor product verkoopprijs         Aangepaste prijs         Product veld voor product discount         Aangepaste prijs                                                                                                    | Product weld were Denote anthre and wet                                                                                                    |                                                              |   |  |
| Aangepaste prijs       Image Product veld voor gefactureerd product         Aangepaste prijs       Image Product veld voor gefactureerd product         Administratiekoppeling contact gebruiken       Image Product veld voor Administratiekoppeling contact         Veld voor Administratiekoppeling contact       Image Product Snelstart prijzen gebruiken         Image Product Veld voor product Verkoopprijs       Image Product Veld voor product verkoopprijs         Image Product Veld voor product discount       Image Akkoord         Image Product Veld voor prijs       Image Product Veld voor Product discount         Image Product Veld voor Product discount       Image Product Veld voor Product Veld voor Product Veld voor Product Veld Voor Product Veld Voor Product Vel                                                                                                    | Product veid voor Door te zetten product                                                                                                    |                                                              |   |  |
| Product veld voor gefactureerd product          Aangepaste prijs                                                                                                    | Aangepaste prijs 💌                                                                                                    |                                                              |   |  |
| Aangepaste prijs          Administratiekoppeling contact gebruiken          Veld voor Administratiekoppeling contact          Aanhef          OpportunitieProduct Snelstart prijzen gebruiken       Standaard ArtikelNr         Product veld voor product verkoopprijs       1         Aangepaste prijs          Product veld voor product discount       Stage akkoord         I. Sales - Akkoord       I. Sales - Akkoord                                                                                                    | Product veld voor gefactureerd product                                                                                                    |                                                              |   |  |
| Administratiekoppeling contact gebruiken         Veld voor Administratiekoppeling contact         Aanhef         OpportunitieProduct Snelstart prijzen gebruiken         Product veld voor product verkoopprijs         Aangepaste prijs         Product veld voor product discount         Aangepaste prijs                                                                                                    | Aangepaste prijs                                                                                                    |                                                              |   |  |
| Administratiekoppeling contact gebruiken         Veld voor Administratiekoppeling contact         Aanhef         OpportunitieProduct Snelstart prijzen gebruiken         Product veld voor product verkoopprijs         Aangepaste prijs         Product veld voor product discount         Aangepaste prijs                                                                                                    |                                                                                                    |                                                              |   |  |
| Administratiekoppeling contact gebruiken         Veld voor Administratiekoppeling contact         Aanhef         Image: DeportunitieProduct Snelstart prijzen gebruiken         Product veld voor product verkoopprijs         Image: DeportunitieProduct Snelstart prijzen gebruiken         Product veld voor product verkoopprijs         Image: DeportunitieProduct discount         Aangepaste prijs         Product veld voor product discount         Aangepaste prijs                                                                                                    |                                                                                                    |                                                              |   |  |
| Administratiekoppeling contact gebruiken         Veld voor Administratiekoppeling contact         Aanhef         OpportunitieProduct Snelstart prijzen gebruiken         Product veld voor product verkoopprijs         Intervention         Aangepaste prijs         Product veld voor product discount         Aangepaste prijs                                                                                                    | <b>—</b>                                                                                                    |                                                              |   |  |
| Veld voor Administratiekoppeling contact          Aanhef       Image: Comportunitie Product Snelstart prijzen gebruiken       Standaard ArtikelNr         Product veld voor product verkoopprijs       Image: Comport Product Verkoopprijs         Aangepaste prijs       Image: Comport Product Verkoopprijs         Product veld voor product discount       Stage akkoord         Aangepaste prijs       Image: Stage akkoord                                                                                                    | Administratiekoppeling contact gebruiken                                                                                                    |                                                              |   |  |
| Velevider AdministraticeReporting contract       Aanhef       OpportunitieProduct Snelstart prijzen gebruiken       Product veld voor product verkoopprijs       Aangepaste prijs       Product veld voor product discount       Aangepaste prijs       I. Sales - Akkoord                                                                                                    | Veld voor Administratiekonneling contact                                                                                                    |                                                              |   |  |
| Aanhet     Image: ComportunitieProduct Snelstart prijzen gebruiken     Standaard ArtikelNr       Product veld voor product verkoopprijs     Image: ComportunitieProduct verkoopprijs     Image: ComportunitieProduct verkoopprijs       Aangepaste prijs     Image: ComportunitieProduct verkoopprijs     Image: ComportunitieProduct verkoopprijs       Product veld voor product discount     Image: ComportunitieProduct verkoopprijs     Image: ComportunitieProduct verkoopprijs       Aangepaste prijs     Image: ComportunitieProduct verkoopprijs     Image: ComportunitieProduct verkoopprijs                                                                                                    | Veid Voor Administratiekoppening contact                                                                                                    |                                                              |   |  |
| OpportunitieProduct Snelstart prijzen gebruiken     Standaard ArtikelNr       Product veld voor product verkoopprijs     1       Aangepaste prijs     ✓       Product veld voor product discount     Stage akkoord       Aangepaste prijs     ✓                                                                                                    | Aanhet                                                                                                    |                                                              |   |  |
| OpportunitieProduct Snelstart prijzen gebruiken     Standaard ArtikelNr       Product veld voor product verkoopprijs     1       Aangepaste prijs     ✓       Akkoord     Stage akkoord       I. Sales - Akkoord     ✓                                                                                                    |                                                                                                    |                                                              |   |  |
| Product veld voor product verkoopprijs     1       Aangepaste prijs     ✓       Akkoord     Stage akkoord       Aangepaste prijs     ✓                                                                                                    | Consetucitie Product Conjutant exiliana ashquikan                                                                                                    | Standaard ArtikelNr                                          |   |  |
| Product veld voor product verkoopprijs     I       Aangepaste prijs     I       Product veld voor product discount     Stage akkoord       Aangepaste prijs     I                                                                                                    | OpportunitieFroduct Sheistart prijzen gebruiken                                                                                                    |                                                              |   |  |
| Aangepaste prijs        Product veld voor product discount     Stage akkoord       Aangepaste prijs                                                                                                    | Opportunitierroduct Sneistart prijzen gebruiken                                                                                                    |                                                              |   |  |
| Product veld voor product discount     Stage akkoord       Aangepaste prijs     I. Sales - Akkoord                                                                                                    | Product veld voor product verkoopprijs                                                                                                    | 1                                                            |   |  |
| Aangepaste prijs 1. Sales - Akkoord                                                                                                    | Product veld voor product verkoopprijs           Aangepaste prijs                                                                                                    | 1<br>Akkoord                                                 | 7 |  |
|                                                                                                    | Product veld voor product verkoopprijs           Aangepaste prijs         v           Product veld voor product discount         v                                                 | Akkoord           Stage akkoord                              |   |  |
|                                                                                                    | Product veld voor product verkoopprijs     Aangepaste prijs     Product veld voor product discount     Aangepaste prijs     v                                                      | Akkoord<br>Stage akkoord<br>1. Sales - Akkoord               |   |  |
|                                                                                                    | Product veld voor product verkoopprijs          Aangepaste prijs          Product veld voor product discount          Product veld voor product discount          Aangepaste prijs | 1       Akkoord       Stage akkoord       1. Sales - Akkoord |   |  |

#### Veld voor SnelStart-ordernummer

Act! SnelStartConnect dient te weten welk veld in een opportunity wordt gebruikt om het ordernummer te tonen dat in SnelStart wordt gegenereerd. Selecteer hier het opportunityveld waarin het SnelStart-ordernummer komt te staan.

#### Productvelden

Selecteer hier welk productveld wordt gebruikt voor de productomschrijving in SnelStart en welk productveld wordt gebruikt voor de betalingswijze. De betalingswijze wordt per artikel in het memoveld van SnelStart geplaatst.

#### Deelfacturen

Als deelfacturen worden gebruikt, moet dit hier worden aangevinkt. Daarnaast moeten de productvelden worden geselecteerd die worden gebruikt voor het doorzetten van een product en moet worden aangegeven welk veld wordt gebruikt als de deelfactuur wordt gefactureerd.

Uw Act! SnelStartConnect is nu gereed voor gebruik. Sluit het configuratiescherm door op Opslaan te klikken en op te slaan.

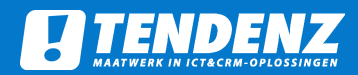

#### Administratie per contact

Als verschillende SnelStart-administraties worden gebruikt voor contacten, bestaat de mogelijkheid de koppeling op te slaan in het contact. Vink Administratiekoppeling aan en selecteer het veld waarin de koppeling in het contact komt te staan.

#### **Opportunityproduct SnelStart-prijzen gebruiken**

Als deze functie wordt gebruikt, moet deze worden aangevinkt. Daarnaast moeten de productvelden waarin de verkoopprijs en de korting komen te staan, worden geconfigureerd.

#### Contact Factuuroverzicht gebruiken

Als deze functie wordt gebruikt, moet deze worden aangevinkt. Hierbij wordt er een extra tabblad in het contactscherm toegevoegd. In de configuratie is er nog een optie om facturen automatisch op te halen uit SnelStart.

Uw Act! SnelStartConnect is nu gereed voor gebruik. Sluit het configuratiescherm door op Opslaan te klikken en op te slaan.

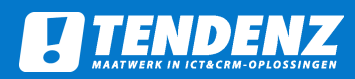

# Gebruik: Contactknoppen

#### Omschrijving knoppen

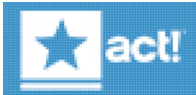

Exporteert het huidige Act! contact naar SnelStart. Hierbij wordt aan de hand van het selectieveld voor klant/leverancier bepaald of het contact in SnelStart een klant of leverancier wordt. Als het relatienummer al is ingevuld, én in SnelStart al een relatie van het geselecteerde relatietype bestaat, zal worden gevraagd de relatiegegevens bij te werken.

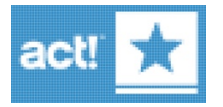

Werkt het huidige SnelStart-contact bij in Act! Hiervoor dient het selectieveld voor klant/ leverancier al juist te zijn ingesteld, en het veld voor relatienummer te zijn gevuld.

|          | Factuum | Omschrijving     | Factuurdatum | Factuurbedrag | Openstaand bedrag | Aanbetaling | Betalingstermijn | # Dagen open | # Dagen boven |
|----------|---------|------------------|--------------|---------------|-------------------|-------------|------------------|--------------|---------------|
| <b>F</b> | 10006   |                  | 17-10-2018   | € 121,00      | € 71,00           | € 50,00     | 14               | -62          | -48           |
|          | 10007   | testdsafdsaf     | 24-10-2018   | € 106,48      | € 46,48           | € 60,00     | 14               | -55          | -41           |
|          | 10004   | test zonder deel | 17-10-2018   | € 881,28      | € 881,28          | €0,00       | 14               | -62          | -48           |

Als Facturen Gebruiken is aangevinkt, verschijnt er een extra tabblad in het contactscherm. In dit tabblad staan de openstaande facturen, gesloten facturen en de

orders die bij deze klant horen. Deze worden per jaar getoond. Met het knopje worden de facturen opgehaald. Het ophalen kan ook automatisch als dit is aangevinkt in het configuratiescherm.

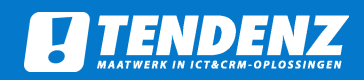

## Gebruik: Importeren SnelStart-contacten

U kunt in één keer alle SnelStart-contacten importeren in Act! door in het Act!-menu 'Tools' te kiezen voor 'SnelStartConnect: Alle Relaties toevoegen en relatienummer aanvullen vanuit SnelStart'. In het onderstaande pop-upscherm kiest u vervolgens voor 'Ja'.

| Relatienummers aanvullen vanu                                                                          | it SnelStart                                                     | ×                         |
|----------------------------------------------------------------------------------------------------|------------------------------------------------------------------|---------------------------|
| Weet u zeker dat u, voor alle kla<br>relatienummer, het relatienumm<br>Snelstart met een gelijknamig b | anten en leveranciers in<br>ner wilt ophalen uit con<br>redrijf? | ACT! zonder<br>itacten in |
|                                                                                                    | Ja                                                               | Nee                       |

Als u meerdere administraties heeft geconfigureerd, kiest u vervolgens in welke SnelStart-administratie moet worden geïmporteerd:

| Nieuwe snelstart database<br>Nieuwe snelstart database2 |  |
|---------------------------------------------------------|--|
|                                                         |  |
|                                                         |  |
|                                                         |  |
|                                                         |  |
|                                                         |  |

Na het importeren krijgt u de melding dat de import is voltooid:

×

#### De contacten zijn aangevuld

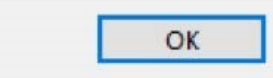

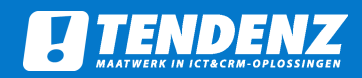

### Gebruik: Aanvullen relatienummers

U kunt in één keer alle SnelStart-relatienummers aanvullen op basis van bedrijfsnaam door in het Act! menu 'Tools' te kiezen voor 'SnelStartConnect: Relatienummers aanvullen vanuit SnelStart'. Dit wil zeggen dat voor elk bedrijf in Act! het relatienummer wordt opgehaald voor het gelijknamige bedrijf in SnelStart. In het onderstaande pop-upscherm kiest u vervolgens voor 'Ja'.

| Relatienummers aanvullen van                                                                    | nuit SnelStart                                                        | ×                        |
|-------------------------------------------------------------------------------------------------|-----------------------------------------------------------------------|--------------------------|
| Weet u zeker dat u, voor alle<br>relatienummer, het relatienur<br>Snelstart met een gelijknamig | klanten en leveranciers in<br>nmer wilt ophalen uit con<br>1 bedrijf? | ACT! zonder<br>tacten in |
|                                                                                                 | Ja                                                                    | Nee                      |

Als u meerdere administraties heeft geconfigureerd, kiest u vervolgens in welke SnelStartadministratie de relatienummers moeten worden aangevuld:

| Nieuwe snelstart database<br>Nieuwe snelstart database2 |  |
|---------------------------------------------------------|--|
|                                                         |  |
|                                                         |  |
|                                                         |  |
|                                                         |  |
|                                                         |  |

Na het importeren krijgt u de melding dat de import is voltooid:

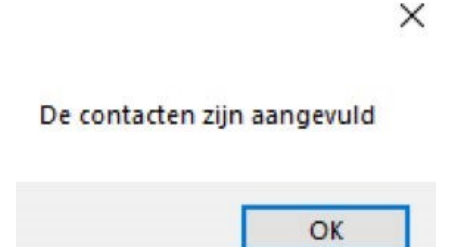

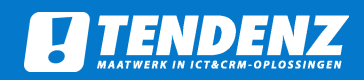

### Gebruik: Importeren SnelStart-artikelen

U kunt in één keer alle SnelStart artikelen importeren in Act! (opportunityproducten) door in het Act! menu 'Tools' 'SnelStartConnect: Importeer Artikelen'. In het onderstaande popupscherm kies u vervolgens voor 'Ja'.

×

Snelstart artikelen importeren

Weet u zeker dat u alle artikelen uit Snelstart wilt importeren in Act!?

| Ja | Ja |
|----|----|
|----|----|

Als u meerdere administraties heeft geconfigureerd, kiest u vervolgens in welke SnelStartadministratie moet worden geïmporteerd:

| Nieuwe snelstart database<br>Nieuwe snelstart database2 |  |  |
|---------------------------------------------------------|--|--|
|                                                         |  |  |
|                                                         |  |  |
|                                                         |  |  |
|                                                         |  |  |
|                                                         |  |  |

Reeds bestaande producten (op basis van artikelnummer/ItemNumber) kunnen eventueel worden vervangen, kies hiervoor ja of nee:

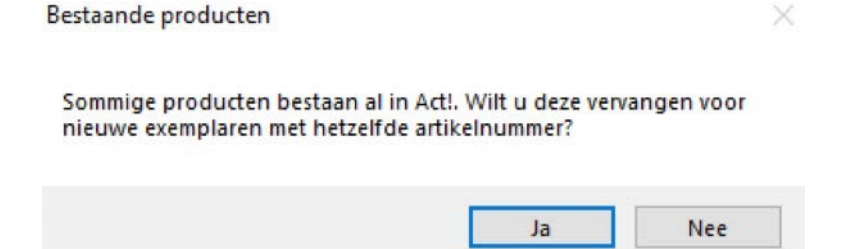

Na het importeren krijgt u de melding dat de import is voltooid:

X Importeren voltooid.

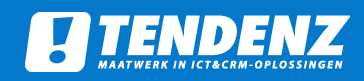

### Gebruik: Doorzetten verkoopkans als order

U kunt een verkoopkans in Act! doorzetten als order in SnelStart. Deze zal in SnelStart verschijnen onder *Verkopen*, onder '*Orders - Zonder afdruk*' bij de juiste klant. Hier worden de productregels automatisch aangemaakt aan de hand van de verkoopkansproducten (met aantallen en kortingen).

Voor het vinden van de juiste klant in SnelStart wordt het eerste (bovenste) aan de verkoopkans gekoppelde contact in Act! gebruikt.

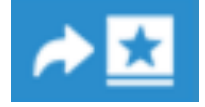

Om een order door te zetten, klikt u in Opportunity Detail View op 'SnelStartConnect :'Opportunity doorzetten naar SnelStart'.

Als u meerdere administraties heeft geconfigureerd, kiest u vervolgens in welke SnelStartadministratie moet worden geïmporteerd:

| Nieuwe snelstart database<br>Nieuwe snelstart database2 |  |
|---------------------------------------------------------|--|
|                                                         |  |
|                                                         |  |
|                                                         |  |
|                                                         |  |
|                                                         |  |
|                                                         |  |

Vervolgens kunt u een omschrijving geven voor de order, het betalingskenmerk wordt overgenomen en er moet worden geselecteerd of de prijzen exclusief of inclusief btw zijn. Daarnaast kan er een factuurkorting worden opgegeven voor deze order.

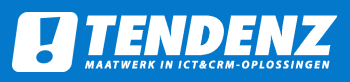

| 🖳 Order doorzetten                      | _ |        | ×    |
|-----------------------------------------|---|--------|------|
| Omschrijving                            |   |        |      |
| Betalingskenmerk<br>Vul naam proces in  |   |        |      |
| Order Datum<br>dinsdag 9 april 2019 , ▼ |   |        |      |
| © Exclusief C Inclusief                 |   |        |      |
| Factuurkorting %                        |   |        |      |
| Opslaan                                 |   | Annule | eren |

Na het doorzetten van de order krijgt u de melding dat het doorzetten voltooid is, en heeft u de keuze de verkoopkans eventueel meteen te sluiten:

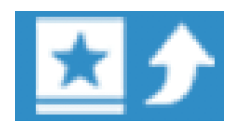

Als OpportunityProduct SnelStart-prijzen is aangevinkt, kan deze knop worden gebruikt om de prijzen van artikelen van de huidige klant op te halen uit SnelStart. Deze prijzen worden dan in de productenlijst van de verkoopkansen in Act! verwerkt. Hierbij worden ook artikelingestelde prijzen meegenomen.

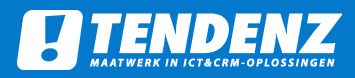

# TendenZ B.V.

www.tendenz.nl info@tendenz.nl KvK: 56876467 Btw: NL852342998B01

# TendenZ Assen

Transportweg 12 9405 PR Assen Tel. 088 002 9000

# TendenZ Rotterdam

Hoefsmidstraat 41 3194 AA Hoogvliet Tel. 088 002 9000